## <u>ขั้นตอน</u> การยื่นอยู่หอต่อภาคตันปีการศึกษาถัดไป

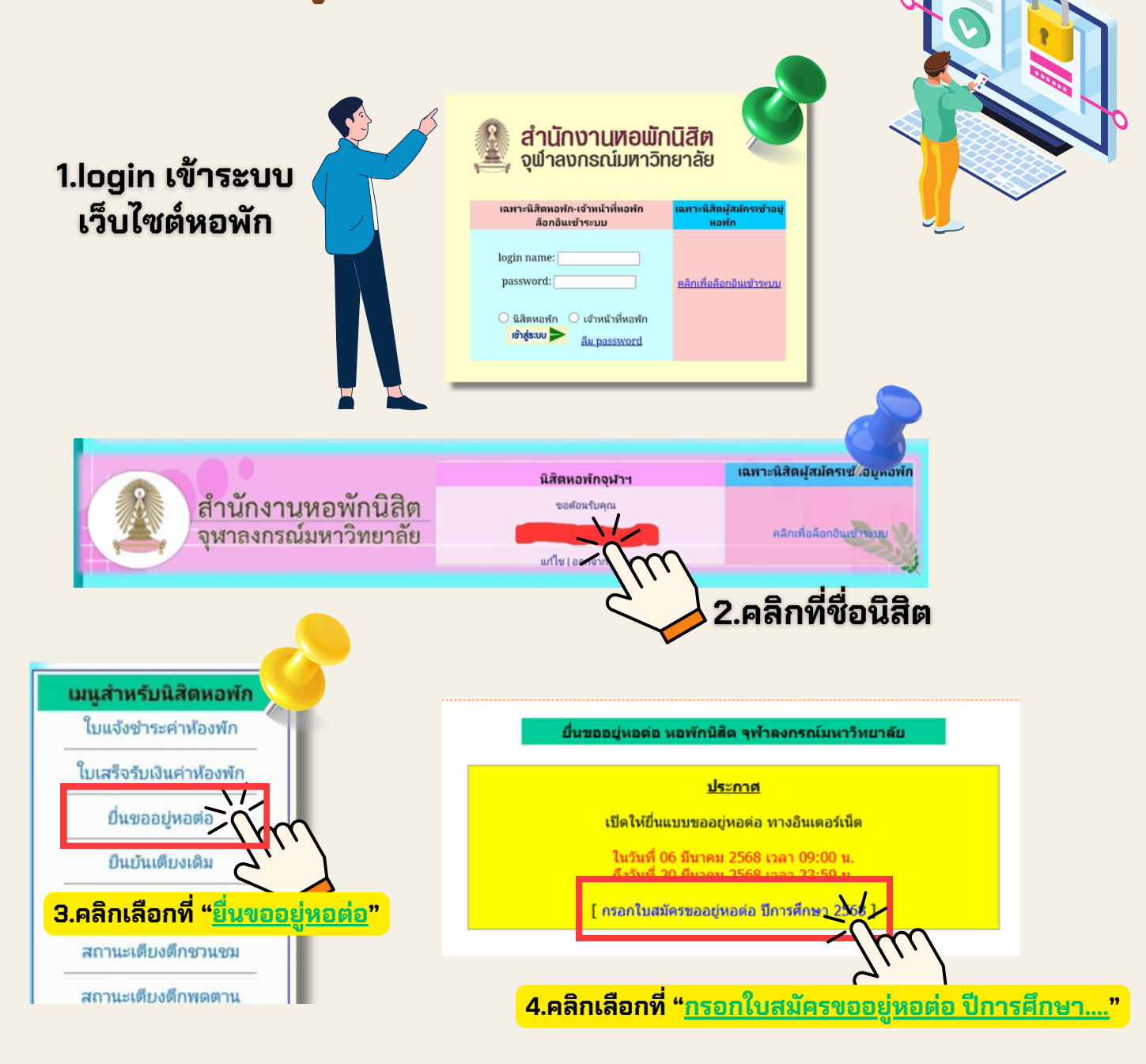

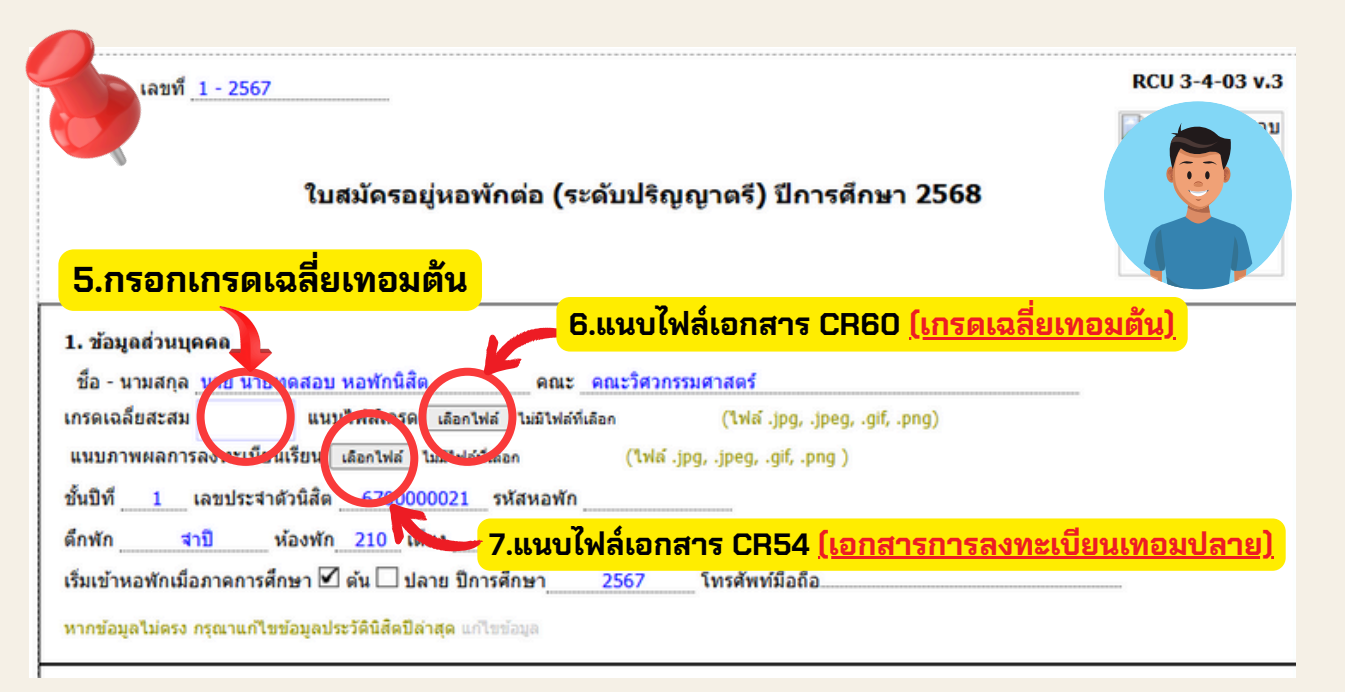

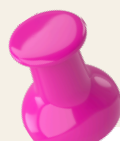

## 8.กรอกเหตุผลเฉพาะกิจกรรมที่ไม่ได้เข้าร่วม

| 2. กิจกรรมหอพักที่ทำในปีการศึกษา 2567 |                                                                                                    |   |                      |
|---------------------------------------|----------------------------------------------------------------------------------------------------|---|----------------------|
| เข้าร่วม/ไม่เข้าร่วม                  | ชื่อกิจกรรม                                                                                                    |   | เหตุผลที่ไม่เข้าร่วม |
|                                       | กิจกรรมประเมินร้านค้าครั้งที่ 1 ภาคดัน 2567 ( วันที่จัด<br>กิจกรรม : 5 - 20 ส.ค. 67 )                                                   |   | ทดสอบ                |
|                                       | กิจกรรมปฐมนิเทศนิสิตใหม่หอพัก ภาคด้น ปีการศึกษา 256<br>( วันที่จัดกิจกรรม : 17-ส.ค67 )                                                  | 7 | ทดสอบ                |
|                                       | กิจกรรมประชุมหอพักนิสิต ภาคด้น ปีการศึกษา 2567 ( วัน<br>จัดกิจกรรม : 9 - 11 ก.ย. 67 )                                                   | i | ทดสอบ                |
| V                                     | กิจกรรมตรวจ 5 ส หอพักภาคต้น ปีการศึกษา 2567 ( วันที<br>จัดกิจกรรม : 28-ต.ค67 ถึง 8-พ.ย67 )                                              |   | ทดสอบ                |
|                                       | ยื่นหลักฐานการลงทะเบียนภาคต้น2567 (เปิดให้ยื่น 26-31<br>ส.ค. 67)                                                                        |   | ทดสอบ                |
|                                       | กิจกรรมปฐมนิเทศนิสิตใหม่หอพัก ภาคปลาย ปีการศึกษา<br>2567 ( วันที่จัดกิจกรรม : 23-ม.ค68 )                                                |   |                      |
|                                       | ยื่นอยู่ต่อหอพักภาคปลาย2567 ( เปิดให้ยื่น : 1 - 11 พ.ย.<br>67 )                                                                         |   |                      |
|                                       | กิจกรรมประเมินร้านค้าครั้งที่ 2 ภาคปลาย 2567 ( วันที่จัด<br>กิจกรรม : รอระบุวัน )                                                       |   |                      |
|                                       | กิจกรรมตรวจ 5 ส หอพักภาคปลาย ปีการศึกษา 2567 ( วัเ<br>ที่จัดกิจกรรม : รอระบุวัน )                                                       |   |                      |
|                                       | กิจกรรมอบรมและฝึกช้อมหนีไฟ หอพักนิสิตจุฬาลงกรณ์<br>มหาวิทยาลัย ปีการศึกษา 2567 (ภาคทฤษฎี) (วันที่จัด<br>กิจกรรม : 27-ม.ค68 ถึง 2-ก.พ68) |   |                      |
|                                       | กิจกรรมอบรมและฝึกช้อมหนีไฟ หอพักนิสิตจุฬาลงกรณ์<br>มหาวิทยาลัย ปีการศึกษา 2567 (ภาคปฏิบัติ) (วันที่จัด<br>กิจกรรม : 4-5 ก.พ68)          |   |                      |
|                                       | ย็นอยู่ด่อหอพักภาคดัน2568 ( เปิดให้ยื่น : รอระบุวัน )                                                                                   |   |                      |
|                                       | ย็นหลักฐานการลงทะเบียนภาคปลาย2567 (เปิดให้ยื่น 27-<br>31 ม.ค. 68)                                                                       |   |                      |
|                                       | กิจกรรมอบรมหัวปิกกิจกรรมอพยพช้อมหนึไฟ ( 4-ก.พ68                                                                                         | ) |                      |
|                                       | D-Frth                                                                                                    |   |                      |

| 3. ตำแหน่งในการทำกิจกรรมของนิสิตปีการศึกษา 2567                                                                                                    |                                            |  |  |  |  |
|----------------------------------------------------------------------------------------------------|--------------------------------------------|--|--|--|--|
| ดำแหน่ง                                                                                                    | สังกัดหน่วยงานหรือโครงการใด (โปรดระบุ)     |  |  |  |  |
|                                                                                                    |                                            |  |  |  |  |
|                                                                                                    |                                            |  |  |  |  |
|                                                                                                    |                                            |  |  |  |  |
|                                                                                                    |                                            |  |  |  |  |
|                                                                                                    |                                            |  |  |  |  |
| 9.กรอกข้อมูลในช่องว่าง                                                                                                    |                                            |  |  |  |  |
| 4. ความดีที่นิสิตท่ามาในรอบปี                                                                                                    |                                            |  |  |  |  |
|                                                                                                    |                                            |  |  |  |  |
| 5. ความดีที่นีสิตคิดว่าจะทำ                                                                                                    |                                            |  |  |  |  |
| 6. พฤติกรรมส่วนตัวของนิสิตที่อยากจะปรับปรุงในการอยู่หอพัก                                                                                                    |                                            |  |  |  |  |
| <ul> <li>7. ไลฟ์สไตล์ ความชอบส่วนตัว</li> </ul>                                                                                                    |                                            |  |  |  |  |
| **กรุณาระบุ เพื่อเป็นข้อมูลในการเลือกเดียงสำหรับนิสิตรูมเมท                                                                                                    |                                            |  |  |  |  |
| ข้าพเจ้าขอรับรองด้วยเกียรติแห่งความเป็นนิสิตจุฬาลงกรณ์มหาวิทยาลัย ว่าข้อความข้างต้นเป็นความจริงทุกประการ หากพบว่ามีข้อมูลใดเป็นเท็จ <mark>ข้าพเ</mark> จ้า<br>ยินดีให้หอพักๆตำเนินการตามที่เน็นสมควร |                                            |  |  |  |  |
| บันพึกของผู้ปกครองประจำชั้น / ดึก                                                                                                    |                                            |  |  |  |  |
|                                                                                                    |                                            |  |  |  |  |
|                                                                                                    |                                            |  |  |  |  |
| 10.กรอกpassword และกดปุ่ม " <mark>ยืนอยู่หอต่อ</mark> "                                                                                                    |                                            |  |  |  |  |
|                                                                                                    |                                            |  |  |  |  |
| Password: *                                                                                                    | นการแลนล้าง กรณากรลด โดยุ่ม มพ ของท่านแองโ |  |  |  |  |
|                                                                                                    |                                            |  |  |  |  |
|                                                                                                    | บขออยู่หอต่อ                               |  |  |  |  |

## ้11.หลังจากส่งข้อมูลแล้วจะขึ้นข้อมูลดังภาพถือว่ายื่นแล้วสำเร็จ

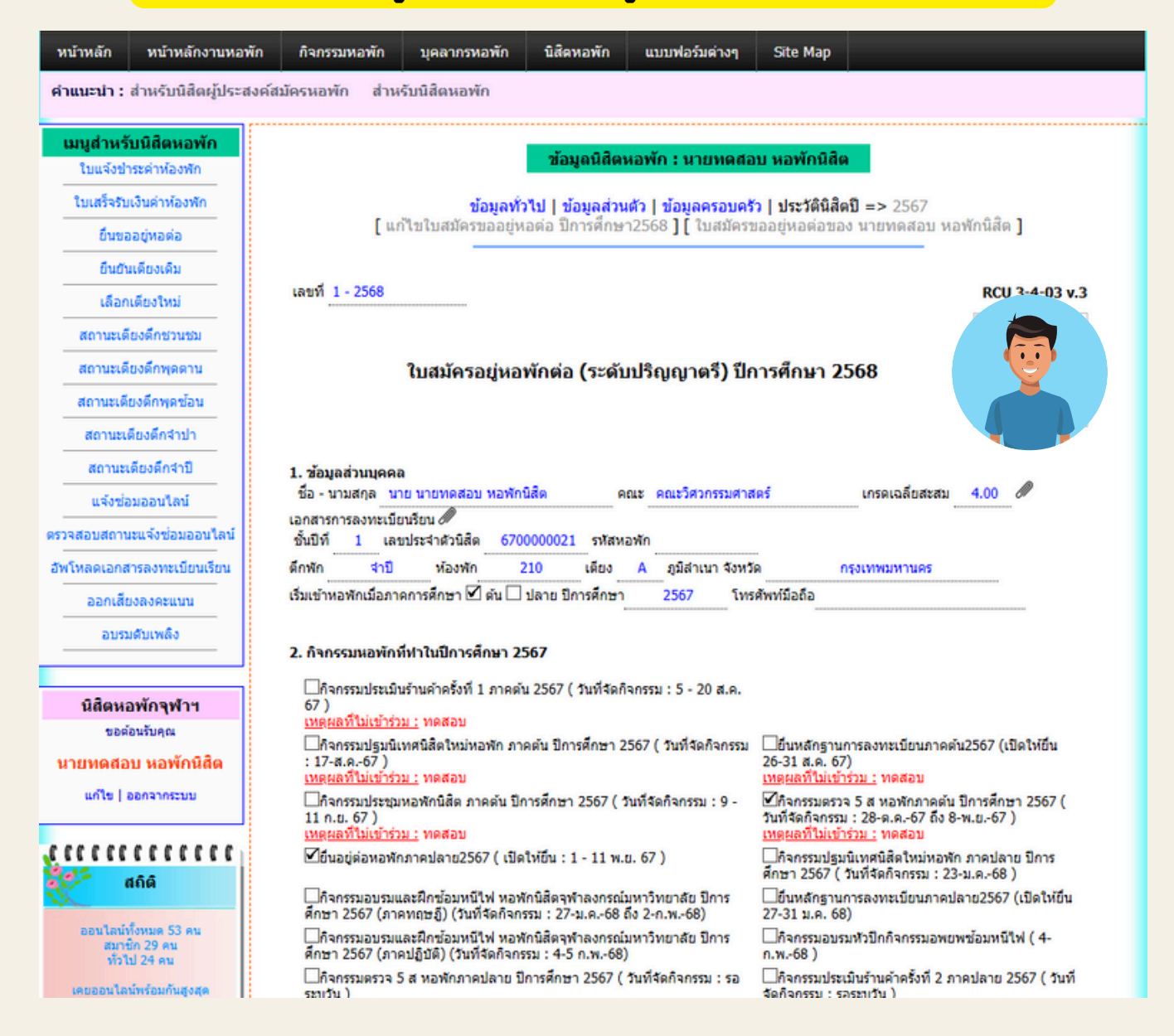